# VZORCE

| Operand_1 | Operátor   | Operand_2 | Vzorec      | Operátory   |
|-----------|------------|-----------|-------------|-------------|
| 10        | ^          | 2         | 100         | Aritmetické |
| 15        | *          | 6         | 90          |             |
| 20        | 1          | 7         | 2.857142857 |             |
| 25        | +          | 8         | 33          |             |
| 30        | -          | 9         | 21          |             |
| 35        | &          | 10        | 3510        | Zřetězení   |
| 40        | =          | 40        | 1           | Relační     |
| 45        | <          | 45        | 0           |             |
| 50        | >          | 45        | 1           |             |
| 55        | <=         | 55        | 1           |             |
| 60        | >=         | 60        | 1           |             |
| 65        | $\diamond$ | 65        | 0           |             |

|    | Α  |    |
|----|----|----|
| 10 | 10 | 10 |
| 10 | 10 | 10 |
| 10 | 10 | 10 |

#### Relativní adresace

| 10 | 20 | 0 |
|----|----|---|
| 30 | 40 | 0 |
| 0  | 0  | 0 |

#### Absolutní adresace

| 10 | 10 | 10 |
|----|----|----|
| 10 | 10 | 10 |
| 10 | 10 | 10 |

В

1 3

Výpočet: A<sub>ij</sub> \* B<sub>ij</sub>

### Postup:

- 1. označit oblast buněk
- 2. zapsat vzorec
- 3. klávesou F4 změnit způsob adresace

2

4

4. stisknout klávesy Ctrl+Enter

# Smíšená adresace - ukotvený řádek

| 10 | 20 | 0 |
|----|----|---|
| 10 | 20 | 0 |
| 10 | 20 | 0 |

# Smíšená adresace - ukotvený sloupec

| 10 | 10 | 10 |
|----|----|----|
| 30 | 30 | 30 |
| 0  | 0  | 0  |

#### PŘECENĚNÍ Koeficient Přecenění\_1 Přecenění\_2 Přecenění\_3 Přecenění\_4 Položka Jedn\_cena Počet\_ks Cena 2,500.00 2,700.00 2,700.00 Stůl 2,500.00 2,700.00 2,700.00 1 Židle 1,250.00 6 7,500.00 0.00 8,100.00 8,100.00 8,100.00 Skříň 5,200.00 2 10,400.00 0.00 11,232.00 11,232.00 11,232.00 0.00 Věšák 1,750.00 1 1,750.00 1,890.00 1,890.00 1,890.00 Postel 10,250.00 1 10,250.00 0.00 11,070.00 11,070.00 11,070.00 Î ſ Î Î Î Pojmenovaná buńka: =C9\*D9 =E9\*J6 =E9\***\$J\$2** =E9\*J<mark>\$2</mark> =E9\*Koeficient Koeficient =Adresace!\$J\$2

Vzorec zapsán do pátého řádku Zkopírován do dalších buněk Např. poklepáním na pravý roh buňky 1.08

#### **PRODEJ**

| ZBOŻI  | LEDEN | UNOR | BREZEN | CELKEM |
|--------|-------|------|--------|--------|
| Stůl   | 10    | 15   | 25     | 50     |
| Židle  | 80    | 120  | 160    | 360    |
| Skříň  | 20    | 10   | 8      | 38     |
| Věšák  | 10    | 15   | 18     | 43     |
| Postel | 4     | 6    | 6      | 16     |
| CELKEM | 124   | 166  | 217    | 507    |

=C4/\$F4 =E4/\$F4 ZBOZI LEDEN UNOR BREZEN CELKEM Stůl Židle 50.00% 20.00% 30.00% 100.00% 22.22% 33.33% 44.44% 100.00% Skříň 26.32% 100.00% 52.63% 21.05% Věšák 23.26% 34.88% 41.86% 100.00% Postel 25.00% 37.50% 37.50% 100.00% CELKEM 24.46% 32.74% 42.80% 100.00%

=C9/\$F9

=E9/\$F9

Vzorec zapsán do buňky C14 A zkopírován do oblasti C14:E19

# 1,472.00

|                     |                            | Způsoby vytvoření vazby           |  |
|---------------------|----------------------------|-----------------------------------|--|
| Vazba na            | Zapisem z klavesnice       | Ve vytycovacím modu               |  |
|                     |                            | Použitelnost                      |  |
| Buňku téhož listu   | jednoduché, rychlé         | jednoduché, rychlé                |  |
| Buňku jiného listu  | nepraktické **)            | jednoduché, rychlé                |  |
| Buňku jiného sešitu | nevhodné, krkolomné snadné |                                   |  |
|                     |                            | Příklad                           |  |
| Buňku téhož listu   | 1,472.00                   | 1,472.00                          |  |
| Buňku jiného listu  |                            | 9876                              |  |
| Buňku jiného sešitu |                            | 1234                              |  |
|                     |                            | Příklad - zobrazení vzorce        |  |
| Buňku téhož listu   | =B1                        | =B1                               |  |
| Buňku jiného listu  |                            | ='Pro vazbu'!A1                   |  |
| Buňku jiného sešitu |                            | ='[Pro vazbu.xls]Pom list'!\$B\$2 |  |

# \*) Nelze použít ve vzorci

\*\*) Je-li název listu s mezerami, je zápis složitější o apostrofy

Vhodný způsob

- \*) Postup při vložení propojení:
- 1. Umístit buňkový kurzor na zdrojovou buňku.
- 2. Stisknout klávesy Ctrl+C
- 3. Umístit buňkový kurzor na cílovou buňku.
- 4. Zadat příkaz Úpravy|Vložit jinak...
- 5. Stisknout tlačítko "Vložit propojení".

| 1      |                      |       |        |
|--------|----------------------|-------|--------|
| Vložen | í <mark>m p</mark> i | ropoj | ení *) |

zbytečné složité snadné nejvhodnější

> 1,472.00 9876 1234

=\$B\$1

='Pro vazbu'!\$A\$1

='[Pro vazbu.xls]Pom list'!\$B\$2

9,876.00

# PŘÍMÁ ÚMĚRNOST

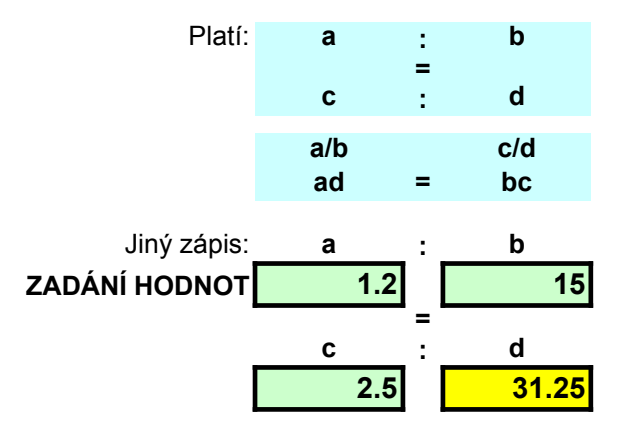

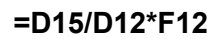

# NEPŘÍMÁ ÚMĚRNOST

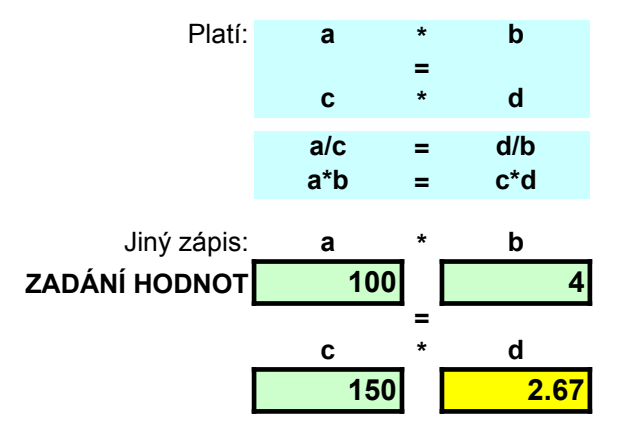

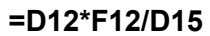

| Kvadrat | tický výraz | Pojmenované buňky |                                                                    |  |  |
|---------|-------------|-------------------|--------------------------------------------------------------------|--|--|
| a<br>b  | -10<br>100  | a<br>b            | ='Kvadr. výraz'!\$C\$4<br>='Kvadr. výraz'!\$C\$5                   |  |  |
| C<br>X  | 25<br>10    | c_<br>g<br>x      | ='Kvadr. výraz'!\$C\$6<br>=List1!\$B\$11<br>='Kvadr. výraz'!\$C\$7 |  |  |
| У       | 25          |                   |                                                                    |  |  |

=a\*x^2+b\*x+c\_

# VYUŽITÍ POPISKŮ

| ID   | Předmět  | Jedn_cena | Počet_ks | DPH  | Cena      | Cena_s_DPH |
|------|----------|-----------|----------|------|-----------|------------|
| H_01 | Case     | 1,850.00  | 1.00     | 0.22 | 1,850.00  | 2,257.00   |
| H_02 | Procesor | 3,500.00  | 1.00     | 0.22 | 3,500.00  | 4,270.00   |
| H_03 | Paměť    | 2,570.00  | 1.00     | 0.22 | 2,570.00  | 3,135.40   |
| S_01 | OS       | 4,500.00  | 1.00     | 0.50 | 4,500.00  | 6,750.00   |
| S_02 | Office   | 12,500.00 | 1.00     | 0.50 | 12,500.00 | 18,750.00  |
| S_05 | Kreslení | 1,250.00  | 1.00     | 0.50 | 1,250.00  | 1,875.00   |
|      |          |           |          |      |           |            |
|      | CELKEM   |           | 6.00     |      | 26,170.00 | 37,037.40  |

=Cena+Cena\*DPH =SUMA(Cena\_s\_DPH)

=Jedn\_cena \* Počet\_ks =SUMA(Cena)

=SUMA(Počet\_ks)

=KDYŽ(ZLEVA(B10;1)="H";0,22;0,5)

# POPISKY - jiný příklad

| Ν |        |           |       |       |       |      |        |       |        |        |          |
|---|--------|-----------|-------|-------|-------|------|--------|-------|--------|--------|----------|
|   | Oblast | Středisko | Dolní | Horní | Leden | Únor | Březen | Duben | Květen | Červen | I. čtvrt |
|   |        | Stř-A_01  | 10    | 50    | 38    | 23   | 39     | 48    | 36     | 20     | 100      |
| Π | Obl_A  | Stř-A_02  | 20    | 50    | 38    | 24   | 36     | 48    | 37     | 23     | 98       |
| Π |        | Stř-A_03  | 30    | 50    | 48    | 44   | 47     | 41    | 46     | 43     | 139      |
|   |        | Stř_B_01  | 15    | 50    | 33    | 41   | 36     | 40    | 34     | 49     | 110      |
| Π | Obl_B  | Stř_B_02  | 25    | 50    | 32    | 46   | 26     | 27    | 41     | 38     | 104      |
|   | _      | Stř_B_03  | 35    | 50    | 38    | 48   | 47     | 48    | 48     | 43     | 133      |
|   | CE     | LKEM      |       |       | 227   | 226  | 231    | 252   | 242    | 216    | 684      |

=RANDBETWEEN(\$F7;\$G7) =SUMA(Leden) =Leden+Únor+Březen =SUMA(I. čtvrt) =SUMA(Červen) =SUMA(II

> Mezera = operátor průniku 48 #REF!

U funkce RANDBETWEEN nelze použít =RANDBETWEEN(Dolní;Horní)

Pro výpočet středisek (sl. N, či O) nelze použít: =SUMA(Leden:Březen) vrátí **#REF!** součet celé oblasti

| ll. čtvrt | 1. pol.            |
|-----------|--------------------|
| 104       | 204                |
| 108       | 206                |
| 130       | 269                |
| 123       | 233                |
| 106       | 210                |
| 139       | 272                |
| 710       | <mark>1,394</mark> |
|           |                    |

=(I. čtvrt)+(II. čtvrt) I. čtvrt) =SUMA('1. pol.')